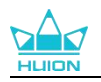

# Kamvas Slate 13

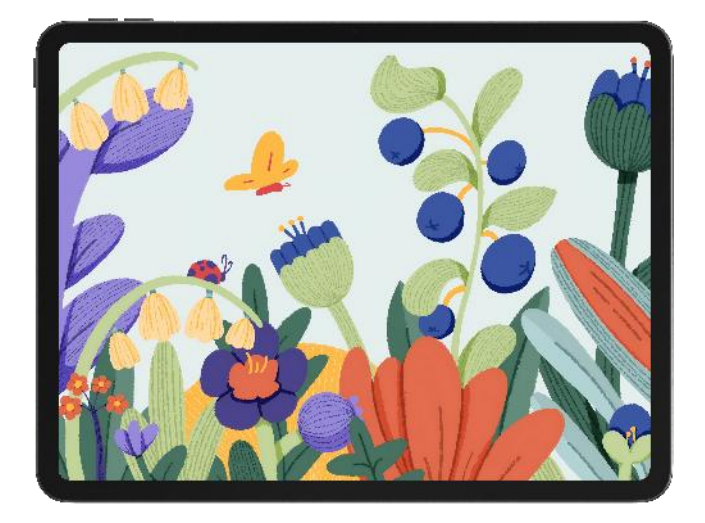

Thanks for choosing HUION Kamvas Slate 13 drawing tablet. Kamvas Slate 13 is a 12.7-inch Android tablet with a full HD touch screen and an active capacitive stylus pen. Supporting finger touch and pen touch, Wi-Fi, and Bluetooth, Kamvas Slate 13 is ideal for painting, design, office work, and entertainment. The product comes with pre-installed apps brought by Google Mobile Services (GMS) such as Google Maps, YouTube, and Google Play. More apps can be downloaded from Google Play.

To better know and use this product, please read this user manual carefully. Note: Design and specifications are subject to change without notice. The pictures in the user manual are for reference only.

## **1. Product View**

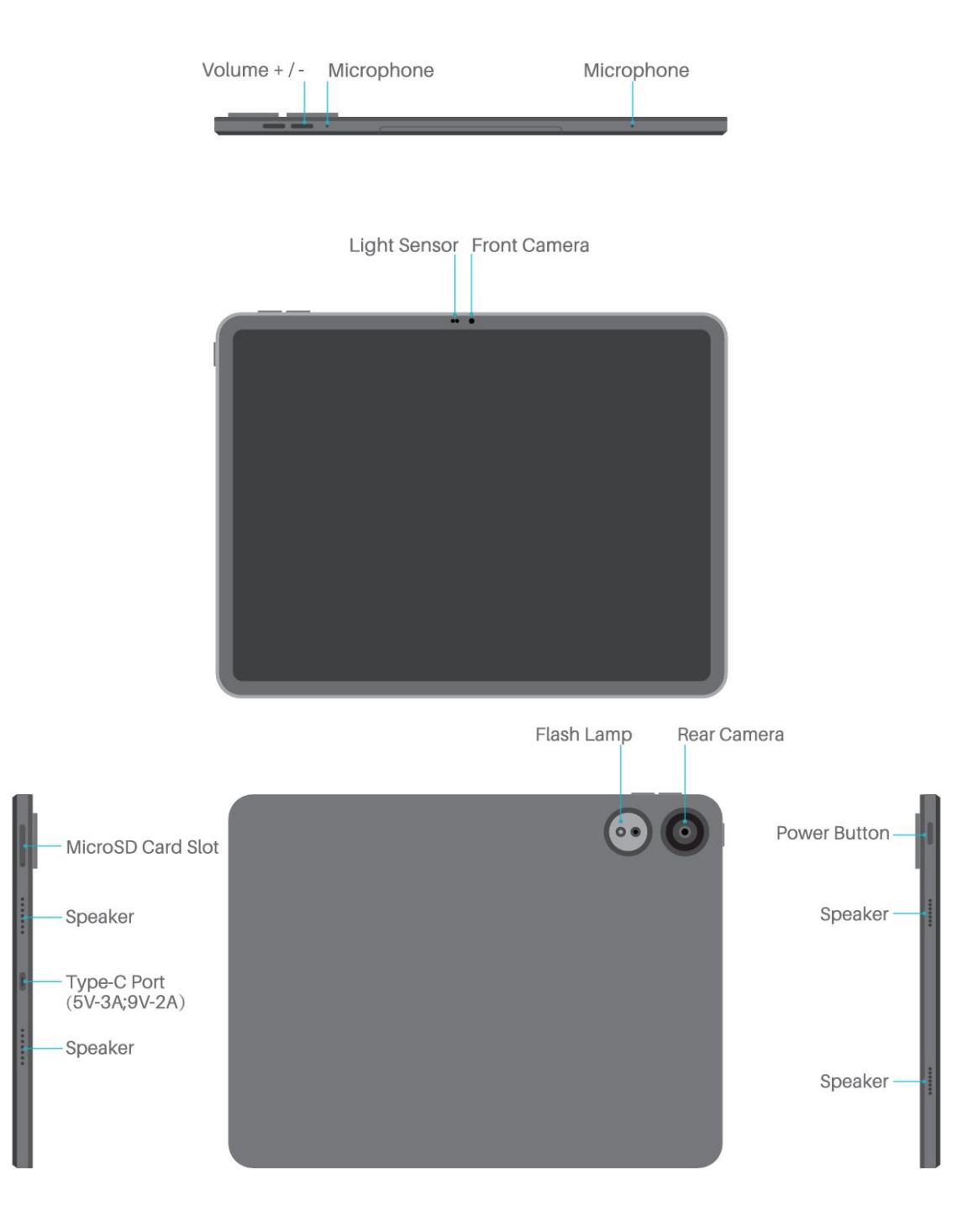

## **1.1.** Active Capacitive Stylus Pen

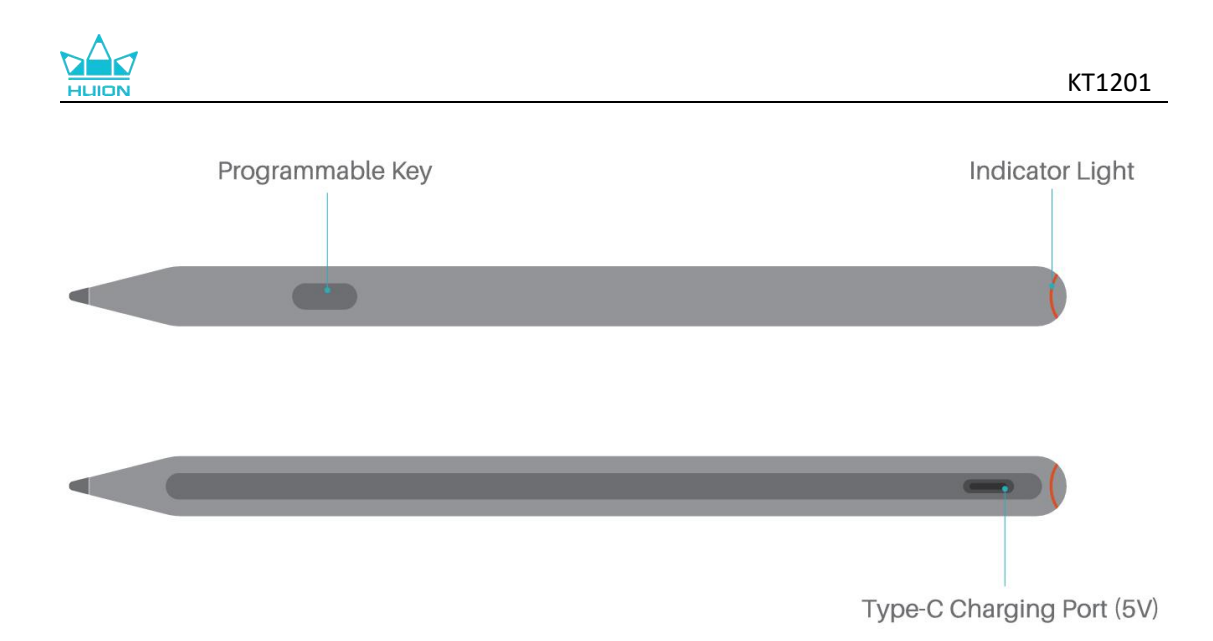

\*Programmable functions are only supported in specific software

| Drawing Tablet ×1              |  |
|--------------------------------|--|
| HS230 Stylus Pen ×1            |  |
| Spare Pen Nib ×3               |  |
| SIM Card Ejector Pin ×1        |  |
| Tablet Case ×1                 |  |
| USB-C Cable ×1                 |  |
| Palm Rejection Artist Glove ×1 |  |

### **1.2.** Accessories

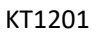

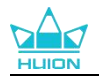

# 2. User Guide

### 2.1. Operating Temperature

Do not place this product in an environment where the temperature is too high or too low so as not to cause circuit failure of the device. Please use it within the optimum operating temperature range of 0°C to 40°C.

This product is not waterproof. Do not expose the device to a humid environment or use it in the rain. Please keep it away from corrosive liquids and do not use potent chemicals, cleaning agents, or strong detergents to clean the device.

## 2.2. Charge the Tablet

It is recommended to charge the tablet before the first use. Please use the power adapter and USB cable to charge as shown. You can also use a USB cable to connect the tablet to a computer for charging. But the charging speed will be much slower.

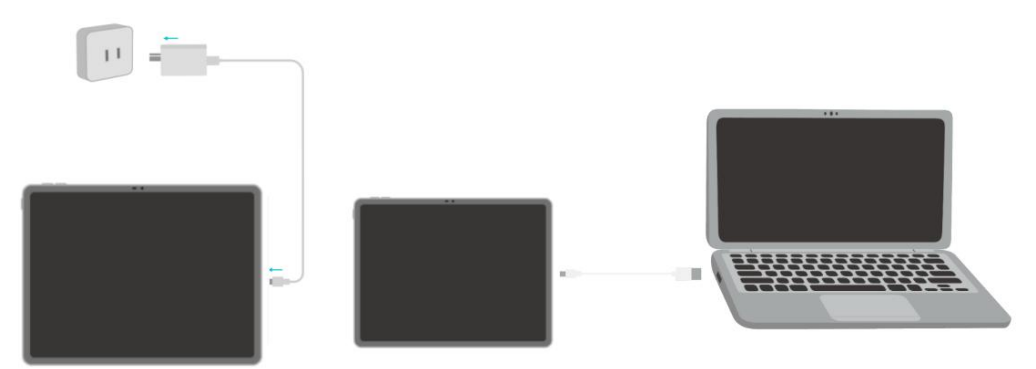

## 2.3. How to Use the Stylus Pen

#### 1 Exit Transport Lock Mode

Charge the HS230 with a 5V adapter (output current ≥200mA) via the USB-C cable. The

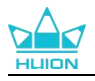

Indicator Light

indicator light will stay on. Keep charging for 3 seconds to switch from Transport Lock

Mode to Normal Operation Mode.

#### **2** Indicator Light and Status

Programmable Key

| Charging           | Red light on                         |
|--------------------|--------------------------------------|
| Fully Charged      | Red light off                        |
| Low Battery (<15%) | Red light flashing                   |
| Sleep              | Sleep after 15 seconds of inactivity |
| Wake Up            | Pick up to wake it up                |
| Charging Time      | About 1h                             |
| Battery life       | About 60hrs                          |

#### **③** Replace the Pen Nib

When the Pen Nib is badly worn, please pull it out and insert a new one.

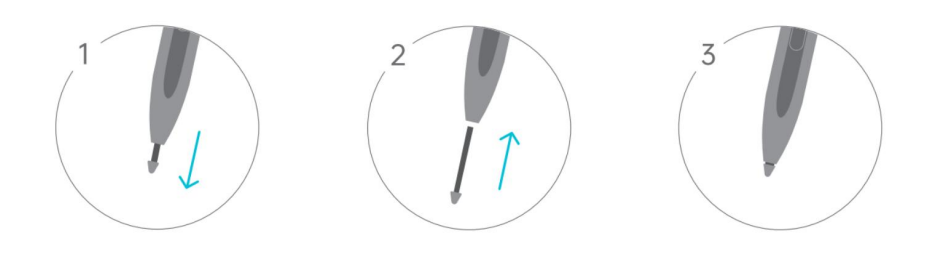

### 2.4. Palm Rejection Guide

#### **1 Protective equipment:**

A palm rejection artist glove is included in the product package. Wearing it can

effectively prevent unintended screen touches during creation.

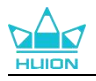

#### 2 Software settings (take HiPaint app as an example):

On the canvas interface, tap the **Settings** icon>**Sketch Setting**>**Gesture**, and then enable **Palm Anti-False Touch** feature.

## 3. Home Screen Overview

The tablet' s home screen interface features a clean and user-friendly design, enabling seamless navigation and efficient workflow.

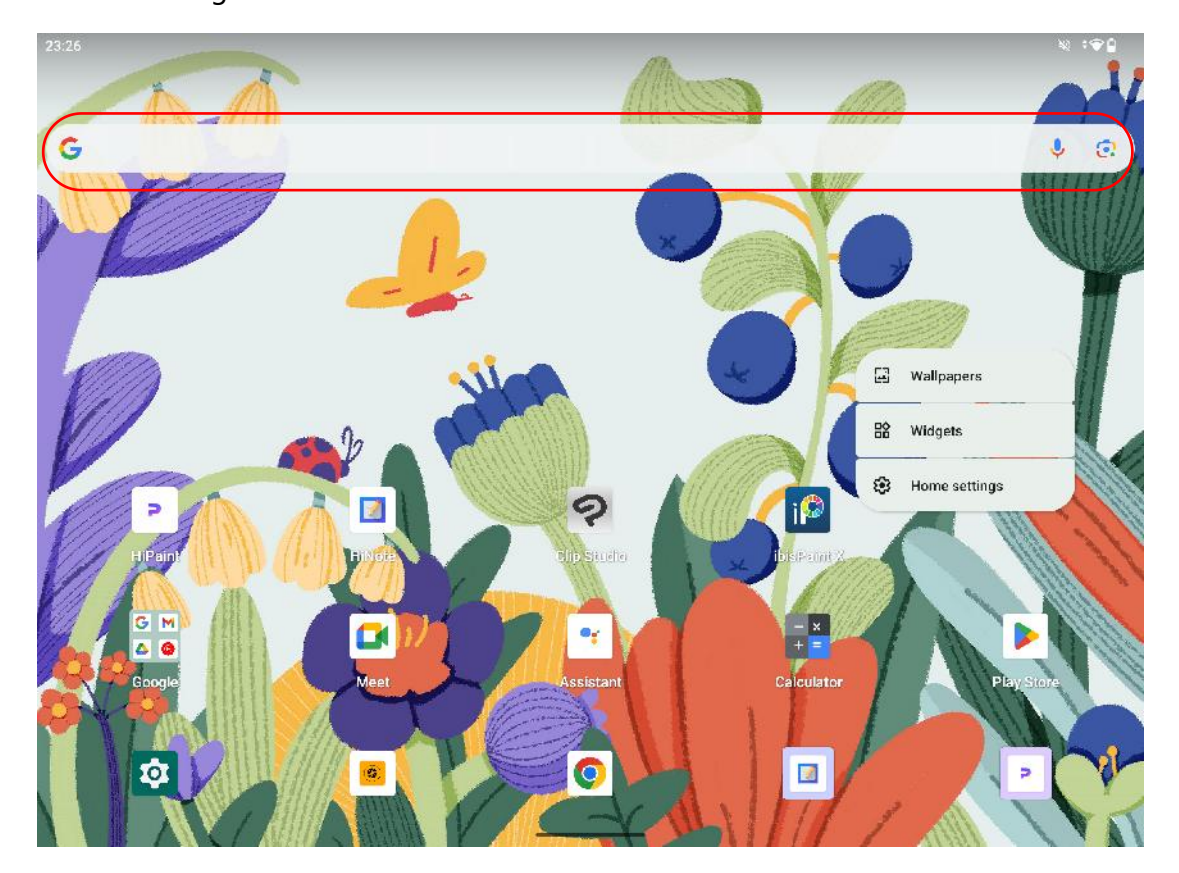

#### 1 Google search bar

- Quickly search the web, local files, and installed apps.
- Support voice input. Tap the microphone icon or say "Hey Google" to activate it.
- Support smart lens. Tap the lens icon to perform **photo translation**, **search**, and **homework search**.

#### **②** Icons on the Home Screen

Display app icons, shortcuts, and widgets. Touch and hold an empty space on the Home

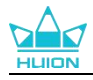

screen to bring up the wallpaper/widget/home screen settings option.

- Tap Wallpaper & style to change wallpaper. You can select a preloaded wallpaper or use an image from your album.
- Tap Widgets, find a widget you need, then touch, hold, and drag its icon to add it to the Home screen.
- Tap Home settings to enable/disable adding icons to the Home screen, which applies to new apps installed from Google Play. You can also enable/disable notification dots and set swipe down gestures on the Home screen.
- ③ Bottom Dock
- Store and display frequently used apps for quick access. Support adding, removing, or uninstalling apps.
- Add apps: touch and hold the app icon on the home screen to drag it to the bottom dock.
- Remove/uninstall apps: touch and hold the app icon on the bottom dock to drag it to the **Remove/Uninstall** Zone at the top of the screen.

### 4. Shut Down and Restart

#### ① Long press the power button to shut down or restart the tablet

Long press the power button for 2s, and tap the "Power off" or "Restart" button in the pop-up window to shut down or restart the tablet.

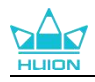

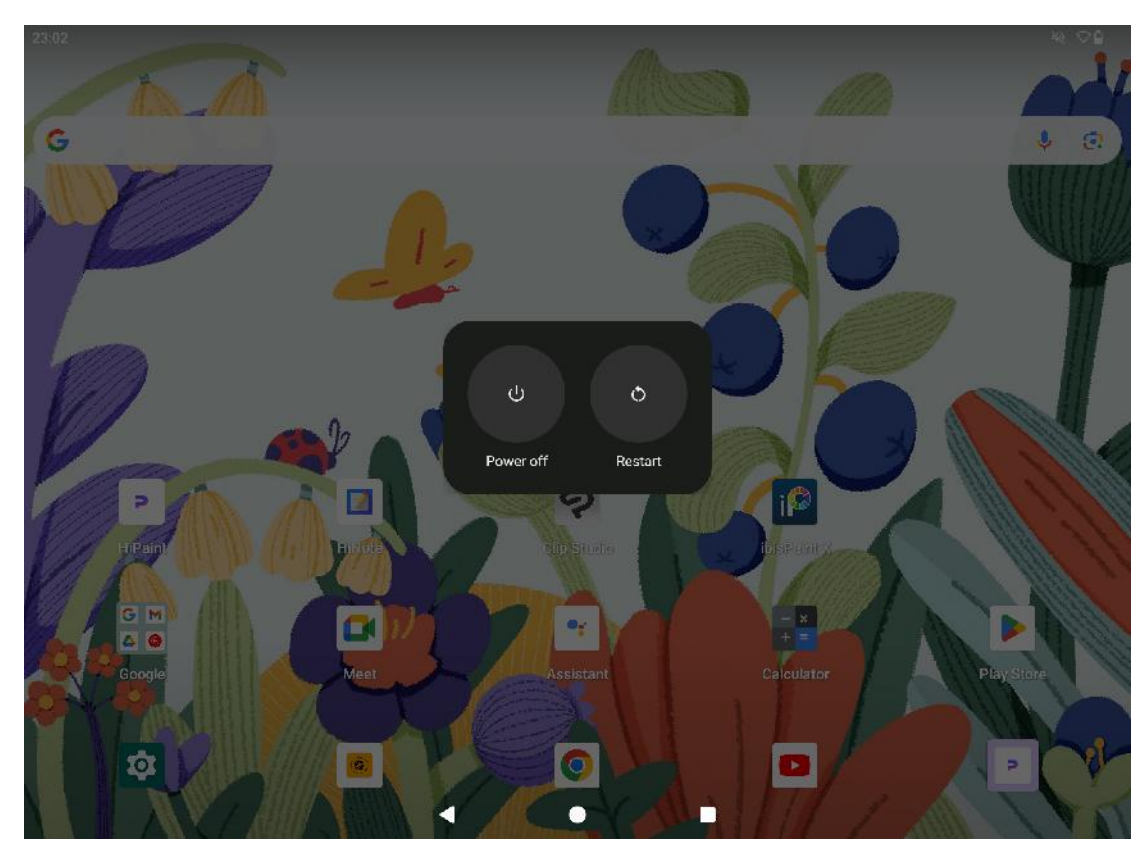

#### **(2)** Open the Control Center to shut down or restart the tablet

Swipe down from the top of the screen to bring up the Control Center and Notification

Center, and tap the "Power off" button at the bottom to get to the shutdown box.

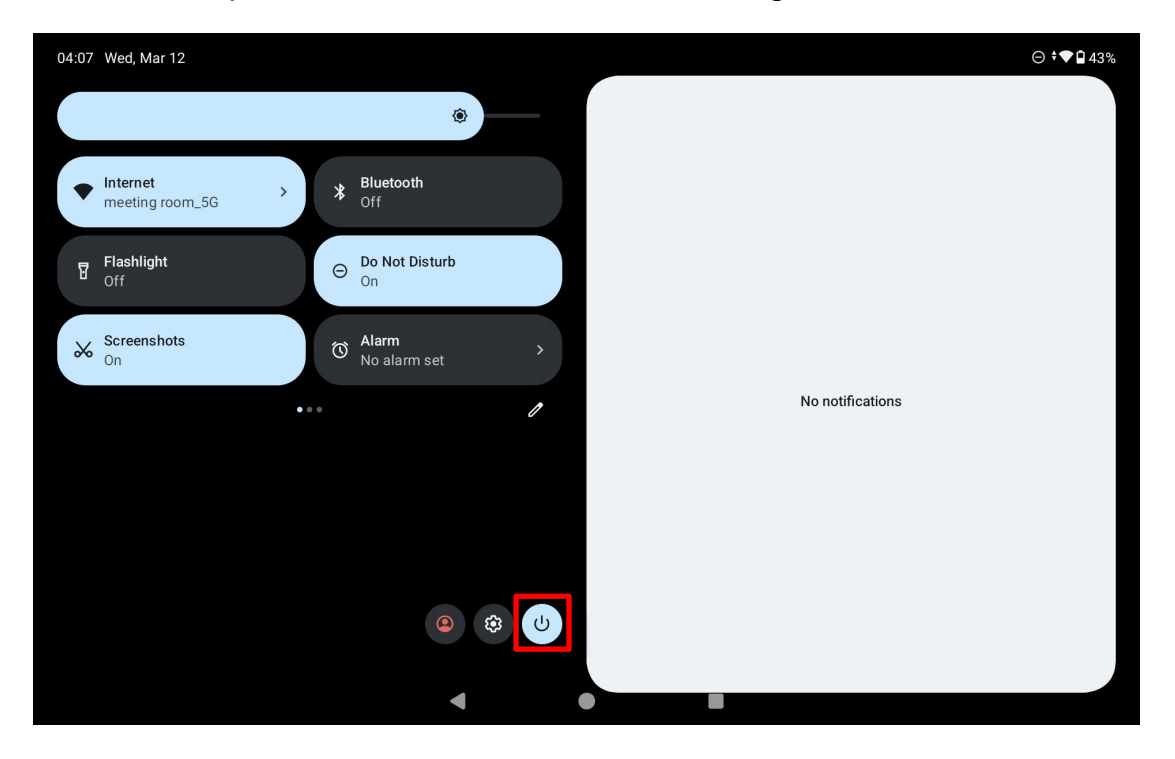

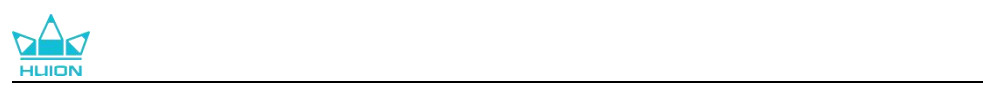

|   |                   |   |   |                              |           |         |                  | \$ ≑♥∎ 97' |
|---|-------------------|---|---|------------------------------|-----------|---------|------------------|------------|
|   |                   |   |   | ۲                            |           |         |                  |            |
| • | Internet >        | I | * | Bluetooth<br>On              |           |         |                  |            |
|   |                   |   |   | <b>Do Not Disturb</b><br>Off |           |         |                  |            |
| ~ | Screenshots<br>On |   |   |                              | ψ         | 0       | No notifications |            |
|   |                   |   |   |                              | Power off | Restart |                  |            |
|   |                   |   |   |                              |           |         |                  |            |
|   |                   |   |   |                              |           |         |                  |            |
|   |                   |   |   |                              |           |         |                  |            |
|   |                   |   |   |                              |           |         |                  |            |
|   |                   |   |   |                              |           |         |                  |            |

**③** Force shutdown

Long press the power button for 7s to force shutdown.

KT1201

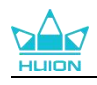

## 5. System Navigation

### 5.1. Navigation Mode

#### ① Gesture navigation

To go Home, swipe up from the bottom of the screen. To switch apps, swipe up from the bottom, hold, then release. To go back, swipe from either the left or right edge.

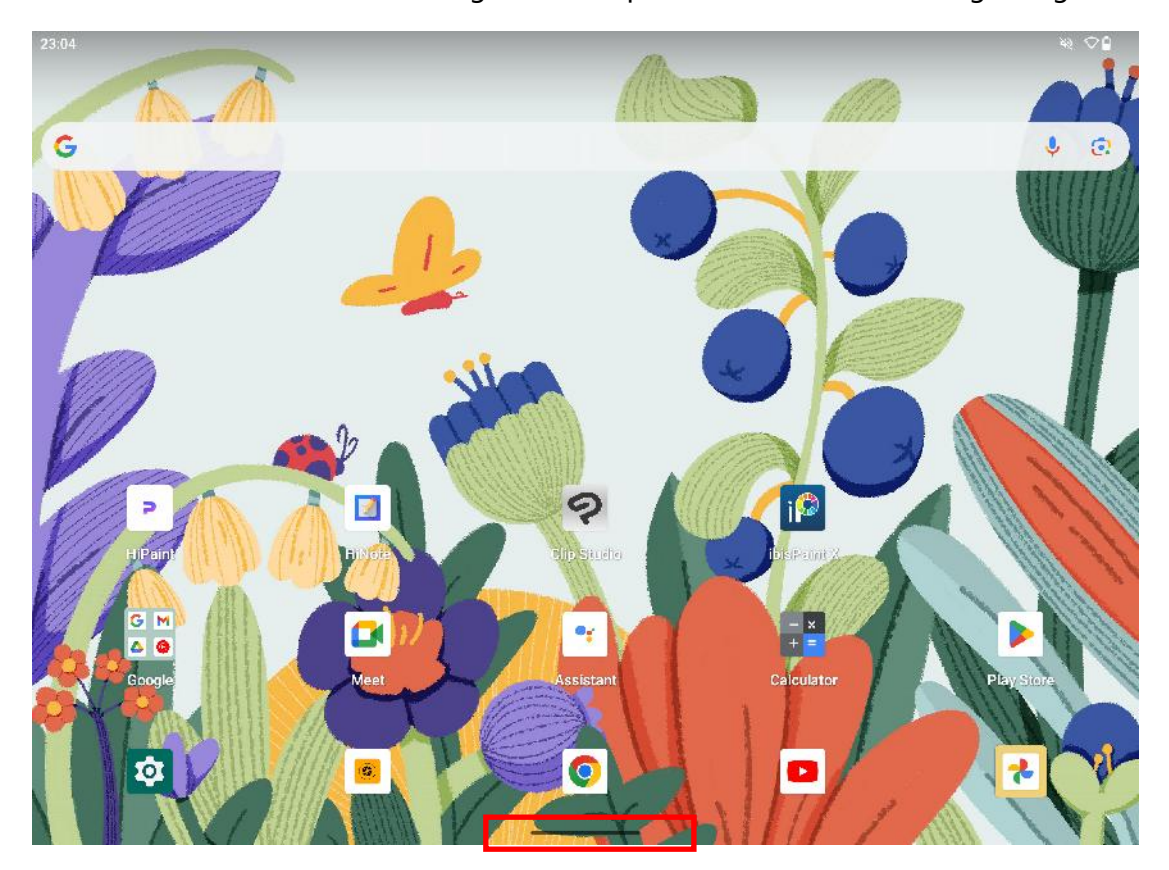

#### **2 3-button navigation**

Go back, Home, and switch apps with buttons at the bottom of your screen.

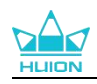

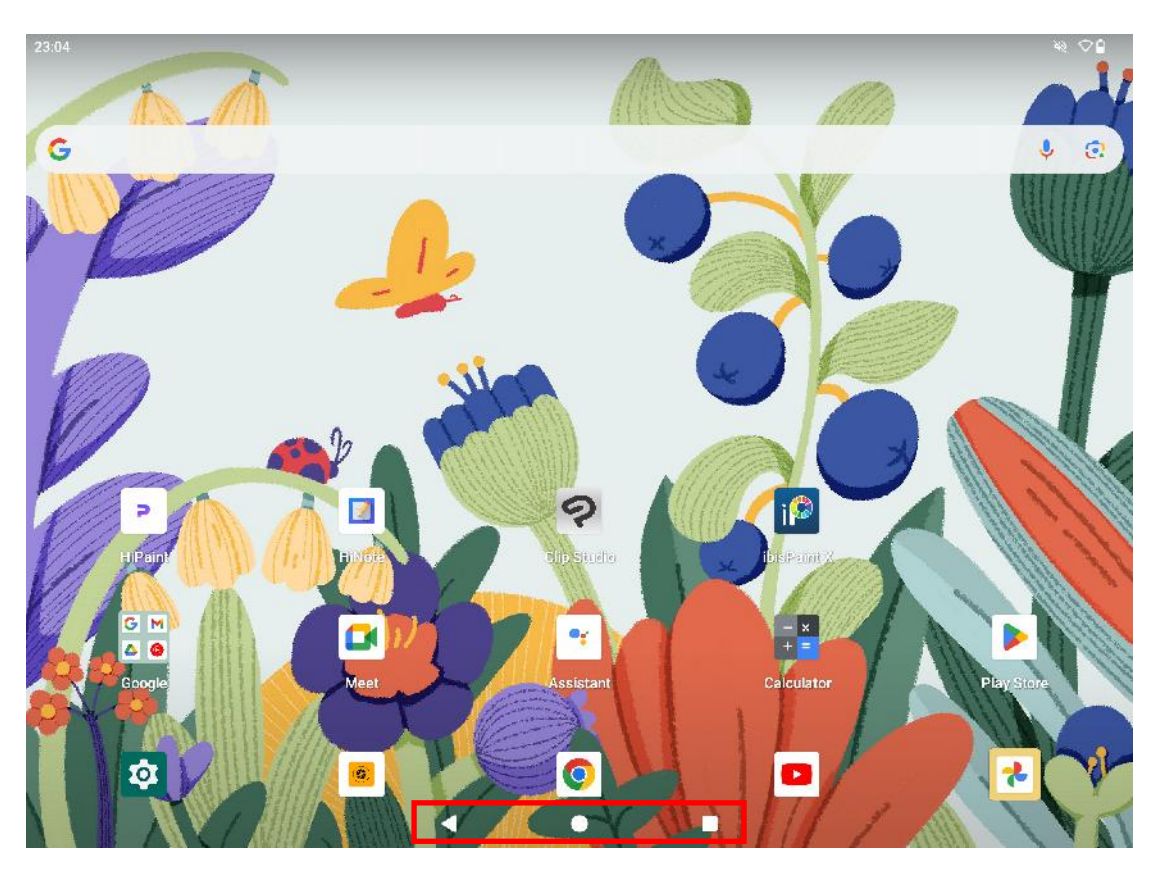

### 5.2. Switch System Navigation Method

Tap the "Settings" icon on the Home screen or in the apps list, tap

System>Gestures>Navigation mode in Settings, and switch to Gesture navigation or

3-button navigation in the system navigation mode selection interface.

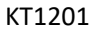

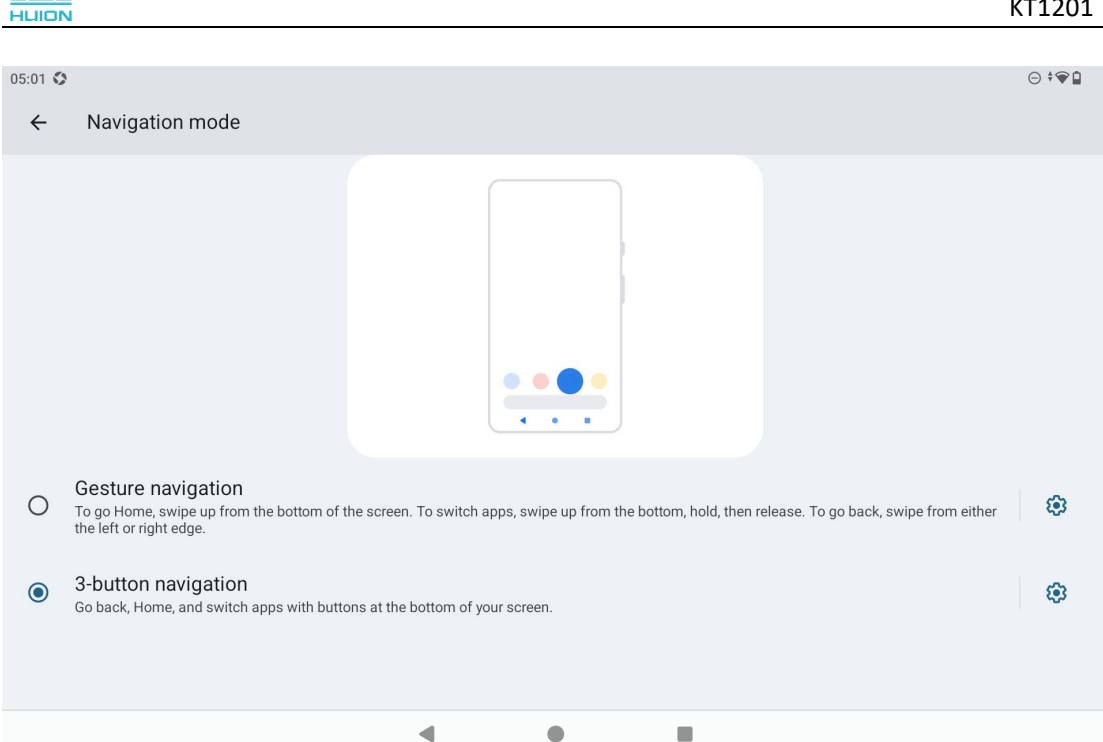

When you switch to gesture navigation, the three navigation buttons at the bottom of

the screen will disappear and their functions will be replaced by gestures (you can view

the animated demonstration when the gesture navigation option is selected).

## 6. Split Screen

### 6.1. Enable Split Screen

① While using gesture navigation, swipe up from the bottom of the screen and hold, then release to bring up all recent apps.

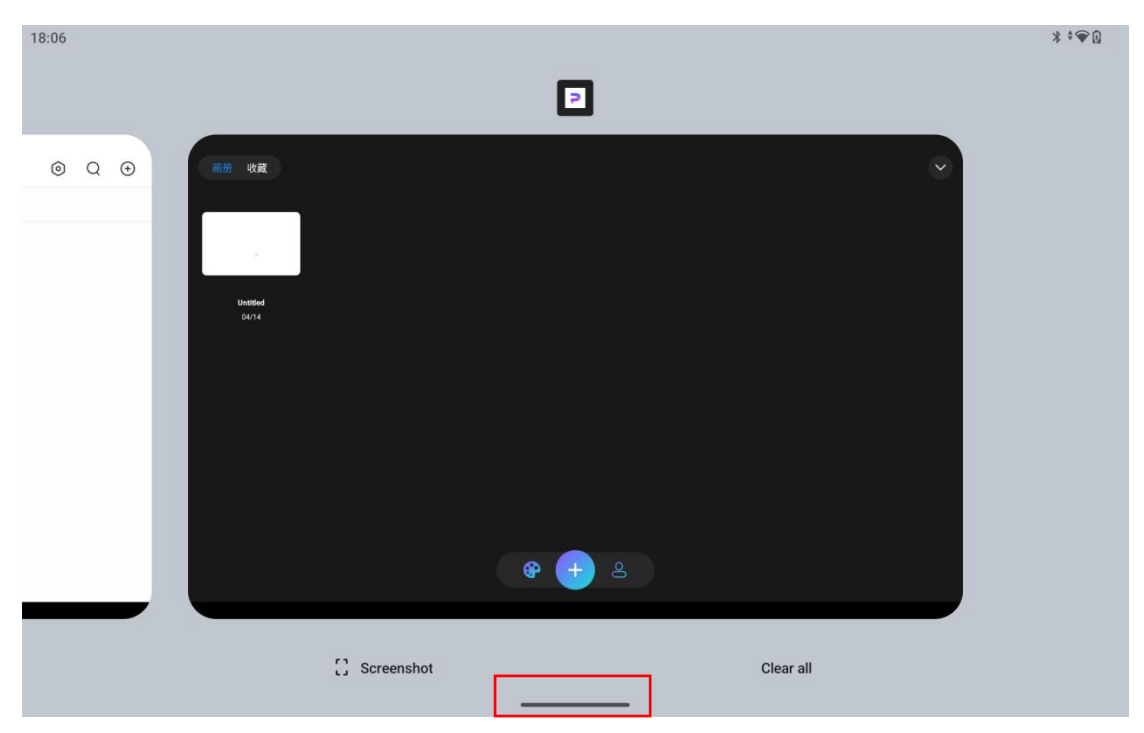

(2) While using 3-button navigation, tap the Recent Apps button to display all recent

apps.

| 15:16  |                                                                 |   |   |   | ** <b>@</b> |
|--------|-----------------------------------------------------------------|---|---|---|-------------|
| $\sim$ | HiNote                                                          | ٢ | Q | Ŧ |             |
|        | T <u>FSCLH</u> W 和担任加<br><u>未高1</u> w<br>GR-M                   |   |   |   |             |
|        | <ul> <li>□ 屏幕截图</li> <li>▲ ●</li> <li>●</li> <li>▲ ●</li> </ul> |   |   |   |             |

3 Choose the first app you want, tap its app icon at the top, and select Split screen in the pop-up window.

|                           |                        | KT1201  |
|---------------------------|------------------------|---------|
| 18:06                     |                        | ¥ ≑⊕ [] |
| ② Q ⊙ ○ Q ⊙ United Output | HiPaint                |         |
|                           | C Screenshot Clear all |         |

(4) Tap the second app from the app list, and the screen will automatically split into

two sections vertically or horizontally.

| 18:10 |                                  |                                    | * * <del>*</del> • 0 |
|-------|----------------------------------|------------------------------------|----------------------|
|       | HiNote                           | © Q ⊕                              |                      |
|       | Date Modified Date Created       |                                    |                      |
|       | Unamed<br>Document<br>2025/04/11 | ap another app to use split screen |                      |

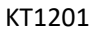

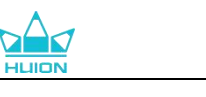

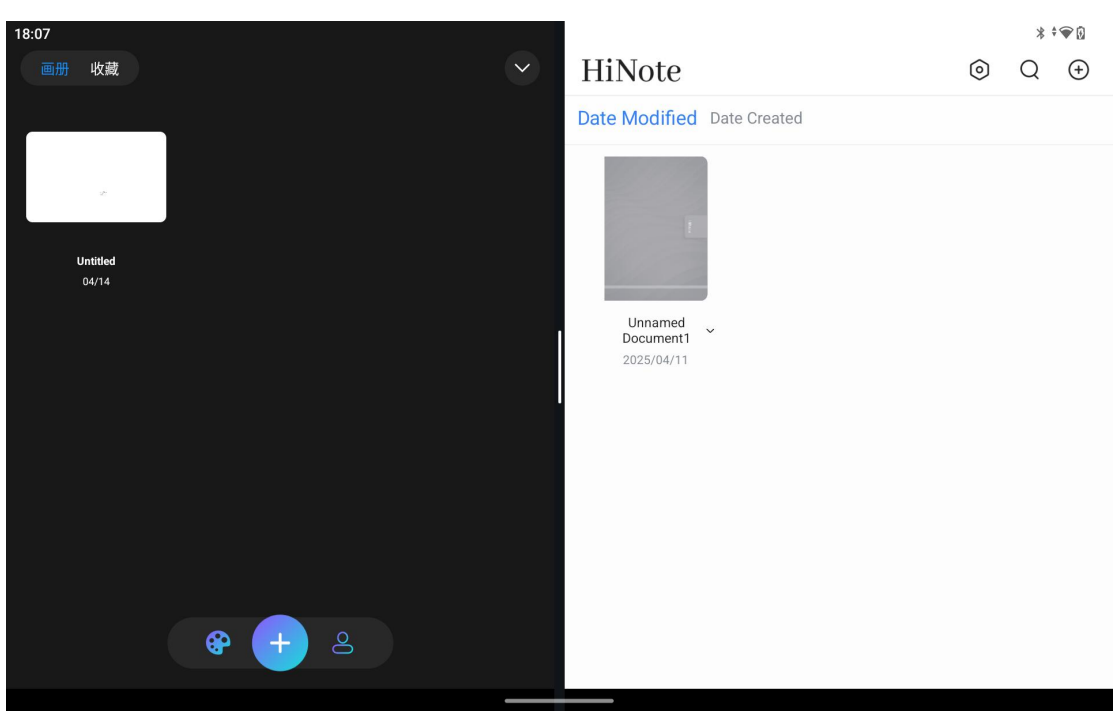

**(5)** Drag the center divider to change the size of each app and double tap the divider

to swap the position of your apps.

| 18:07             |                                  | * * 🍽 🛛 |
|-------------------|----------------------------------|---------|
| 画册 收藏             | HiNote                           | ⊚ Q ⊕   |
|                   | Date Modified Date Created       |         |
| Untitled<br>04/14 | 1                                |         |
|                   | Unnamed<br>Document1<br>30250411 |         |
|                   |                                  |         |
|                   |                                  |         |
| 🛛 😵 🕂 🛎           |                                  |         |
|                   |                                  |         |

### 6.2. Exit Split Screen

Hold the center divider and drag it to the edge of the screen until one of the windows

disappears.

You can also directly close one of the apps by tapping the back button at the bottom or

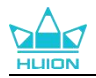

18.07 Withod Duritiod Duritiod 

swiping from either the left or right edge of the screen.

# 7. Language Setting

Select the required system language when you first turn on the device. You can also tap

the **Settings** icon on the Home screen to change the language setting.

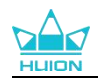

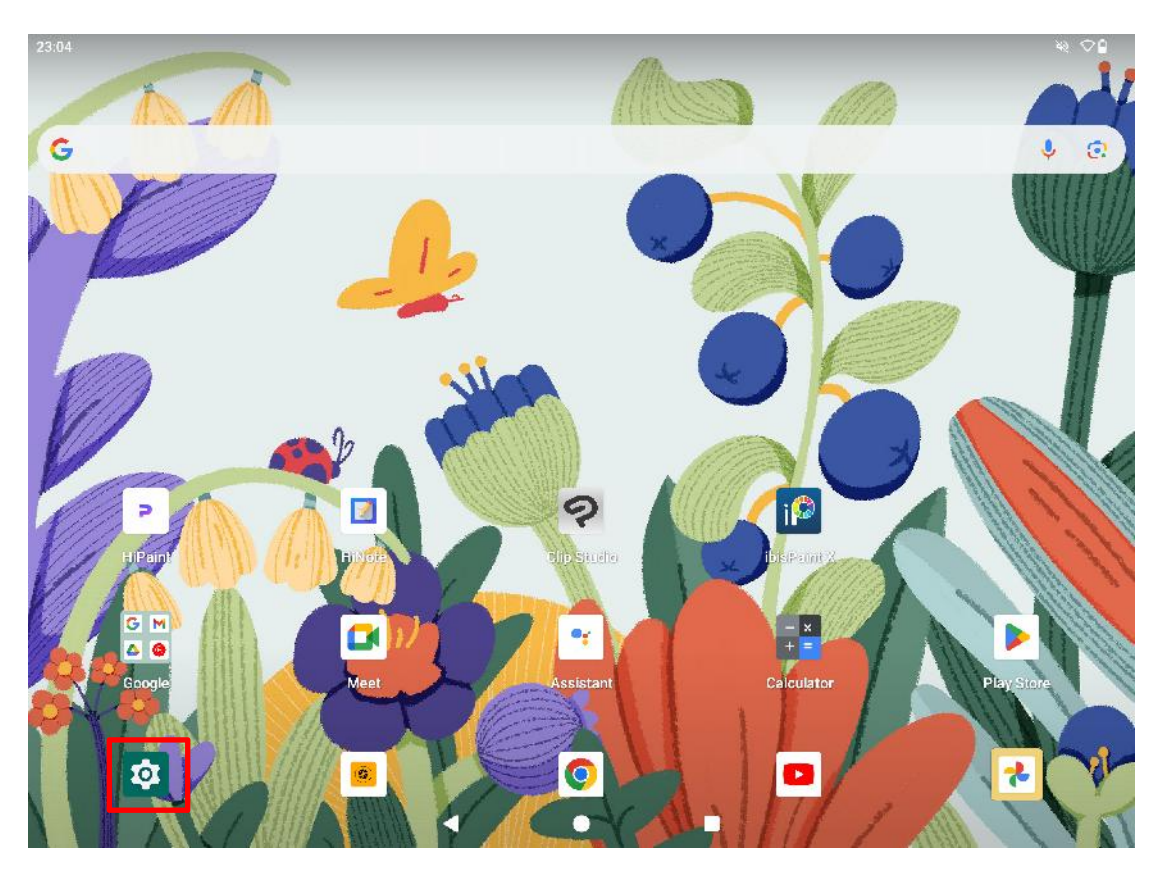

Tap **Settings** > **System** > **Languages** to enter the language setting interface.

Tap **Add a Language** and select the language you require. It will be added to the

bottom of the languages list. Then touch and drag the language to the top of the list.

Then the device automatically displays the language you selected.

| HEION                                                                                           |      |
|-------------------------------------------------------------------------------------------------|------|
|                                                                                                 |      |
| 04:20 🛇                                                                                         | ⊝≑❤∎ |
| $\leftarrow$                                                                                    | :    |
|                                                                                                 |      |
| Languages                                                                                       |      |
| Your system, apps, and websites use the first supported language from your preferred languages. |      |
| Preferred language order                                                                        |      |
| 1 English (United States)<br>System language                                                    | =    |
| 2 简体中文(中国)                                                                                      | =    |
| + Add a language                                                                                |      |
| $\odot$                                                                                         |      |
| To select a language for each app, go to app language settings.                                 |      |
| Learn more about ann languages                                                                  |      |
|                                                                                                 |      |

## 8. Wi-Fi Connection

From the Home screen, tap Settings > Network & internet > Wi-Fi to view available

Wi-Fi networks.

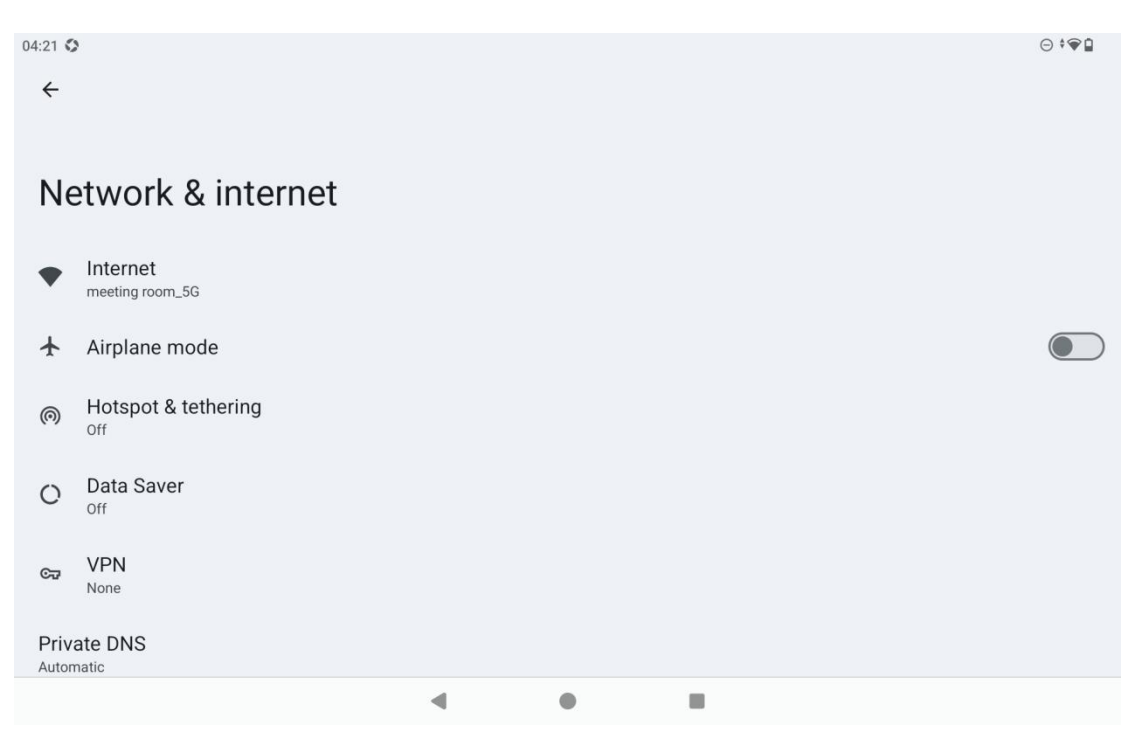

Once Wi-Fi is turned on, the tablet will automatically search for available Wi-Fi networks.

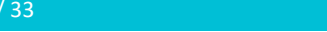

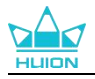

Select a Wi-Fi network and enter the Wi-Fi password to complete the connection.

You can pull down to bring up the Control Center and then tap the Internet button to

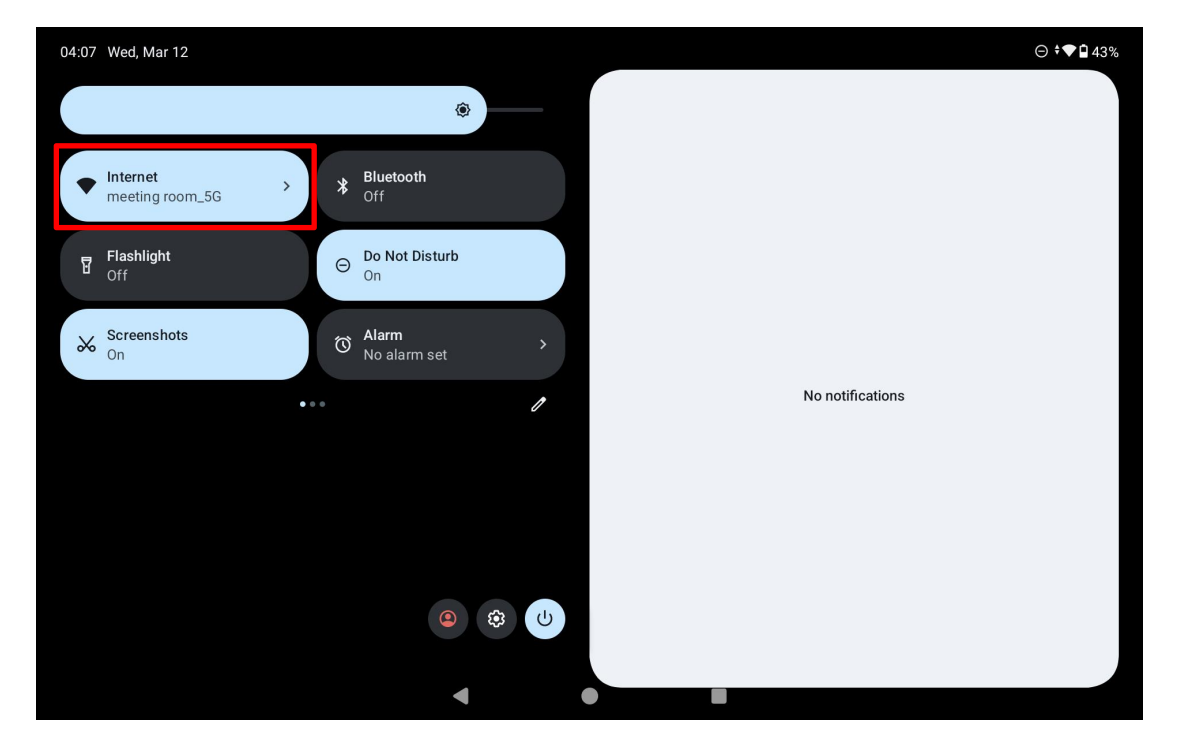

enter the network settings interface and complete the Wi-Fi network connection.

# 9. Log Into a Google Account

From the Home screen, tap Settings > Passwords & accounts > Add an account >

Google.

| ÷  |                 |
|----|-----------------|
| Ac | ld an account   |
| M  | Exchange        |
| G  | Google          |
|    | Meet            |
| M  | Personal (IMAP) |
| M  | Personal (POP3) |

On the Google Sign-in interface, enter your Google account and password. If you don't

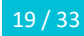

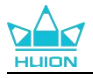

have a Google account yet, you can tap "Create account" on the Sign-in interface and follow the instructions to create and log in to your Google account.

## 10. Lock/Unlock Screen

#### 1 Auto-lock

By default, the tablet will automatically lock the screen and enter sleep mode if there is

no operation in one minute.

Tap the **Settings** icon on the Home screen or in the app list to enter the Settings

interface, and tap **Display>Screen timeout** in the Settings to set the waiting time for

automatic sleep.

| 05:03 🔇 | 5:03 🗘                                                                          |  |  |  |  |  |
|---------|---------------------------------------------------------------------------------|--|--|--|--|--|
| ÷       |                                                                                 |  |  |  |  |  |
|         |                                                                                 |  |  |  |  |  |
|         |                                                                                 |  |  |  |  |  |
| Sc      | preen timeout                                                                   |  |  |  |  |  |
| 0       | 15 seconds                                                                      |  |  |  |  |  |
| 0       | 30 seconds                                                                      |  |  |  |  |  |
| ۲       | 1 minute                                                                        |  |  |  |  |  |
| 0       | 2 minutes                                                                       |  |  |  |  |  |
| 0       | 5 minutes                                                                       |  |  |  |  |  |
| 0       | 10 minutes                                                                      |  |  |  |  |  |
| 0       | 30 minutes                                                                      |  |  |  |  |  |
| Scr     | een attention<br>nts your screen from turning off if you're looking at it 🚽 🗨 🔳 |  |  |  |  |  |

#### 2 Manual Lock

You can press the power button to lock the screen and activate sleep mode.

#### **③** Wake Up Screen

You can press the power button to wake up the screen.

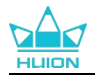

#### (4) Set Screen Lock

Tap the Settings icon on the Home screen or in the app list to enter the Settings

interface and tap **Security and privacy** > **Set screen lock** in the Settings to set a screen

lock method.

| 18:28 🕷 | ¢                           | * ♡∎ |
|---------|-----------------------------|------|
| ÷       |                             |      |
| Ch      | noose a screen lock         |      |
| ð       | None<br>Current screen lock |      |
| F       | Swipe                       |      |
| Z       | Pattern                     |      |
|         | PIN                         |      |
| ***     | Password                    |      |
|         |                             |      |
|         |                             |      |
|         |                             |      |

#### **5** Unlock Screen

When the screen wakes up from sleep mode, you can swipe up the unlock interface to

enter the unlock interface, and then enter the correct password to unlock the screen.

## 11. File Transfer

### **11.1. Wired File Transfer**

- 1. Connect your tablet and PC using a USB-C cable.
- 2. Drag down the status bar and tap the USB notification to enter **USB preferences**.

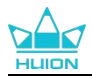

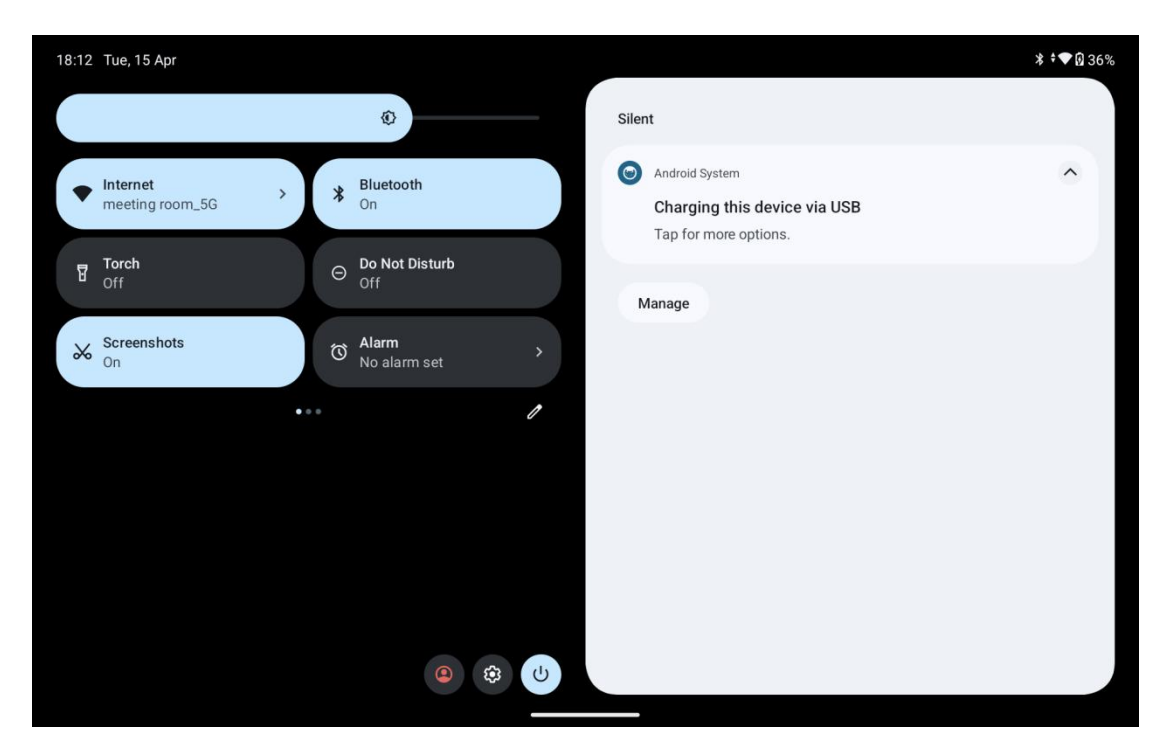

#### 3. Go to Use USB for > File transfer.

| 18:1: | 3                 | * ≑♥ᡚ |
|-------|-------------------|-------|
| ÷     | - USB Preferences |       |
|       | ŵ                 |       |
|       |                   |       |
|       | USB               |       |
| US    | SB controlled by  |       |
| С     | Connected device  |       |
| 0     | This device       |       |
| Us    | se USB for        |       |
| 0     | File transfer     |       |
| C     | USB tethering     |       |
| C     | ) MIDI            |       |
| C     | ) PTP             |       |
| C     | No data transfer  |       |
|       |                   |       |

4. Kamvas Slate 11 device icon appears in the **Devices and drives** section on your PC.

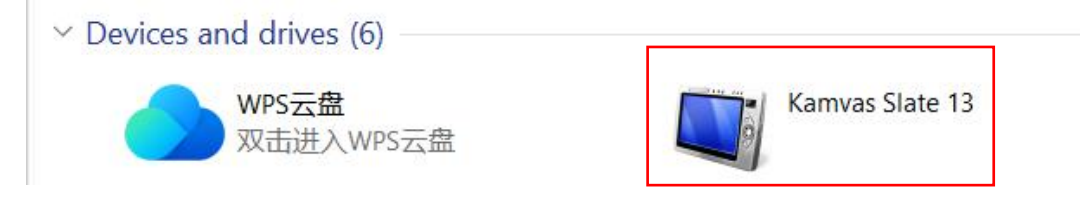

5. Double-click the device icon of Kamvas Slate 11 to open the tablet and then

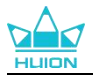

double-click its internal storage folder to copy and paste files to your PC. You can also

send files from your PC to Kamvas Slate 11.

### **11.2. Bluetooth File Transfer**

1. Turn on Bluetooth on the tablet and PC (take Windows PC as an example).

2. Click the Bluetooth icon on your Windows PC and select Receive a File to enter the

Waiting for a Connection screen.

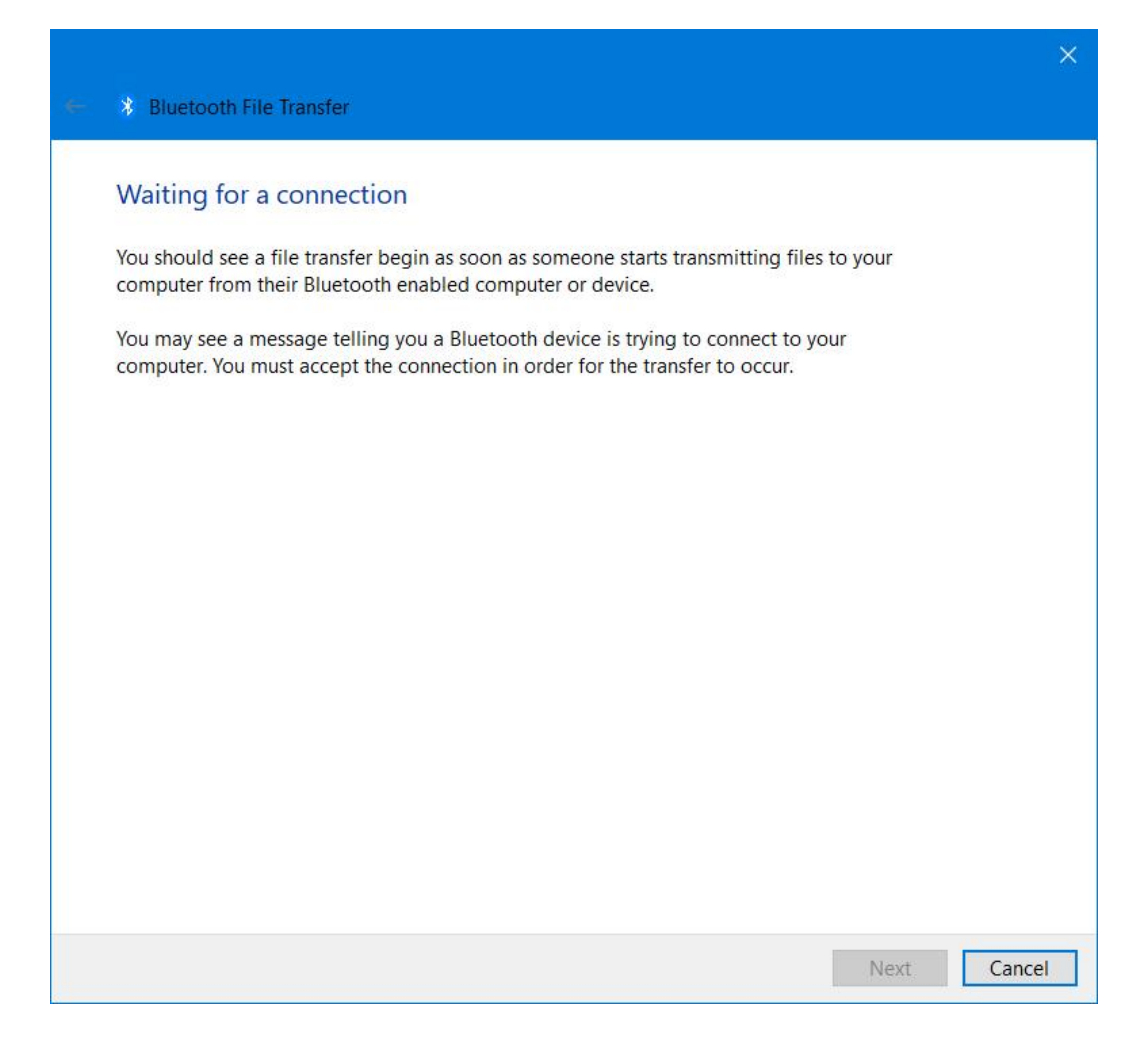

3. Select the files you want to transfer on the tablet, click the share icon, and choose

"Bluetooth" to share the files.

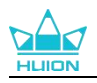

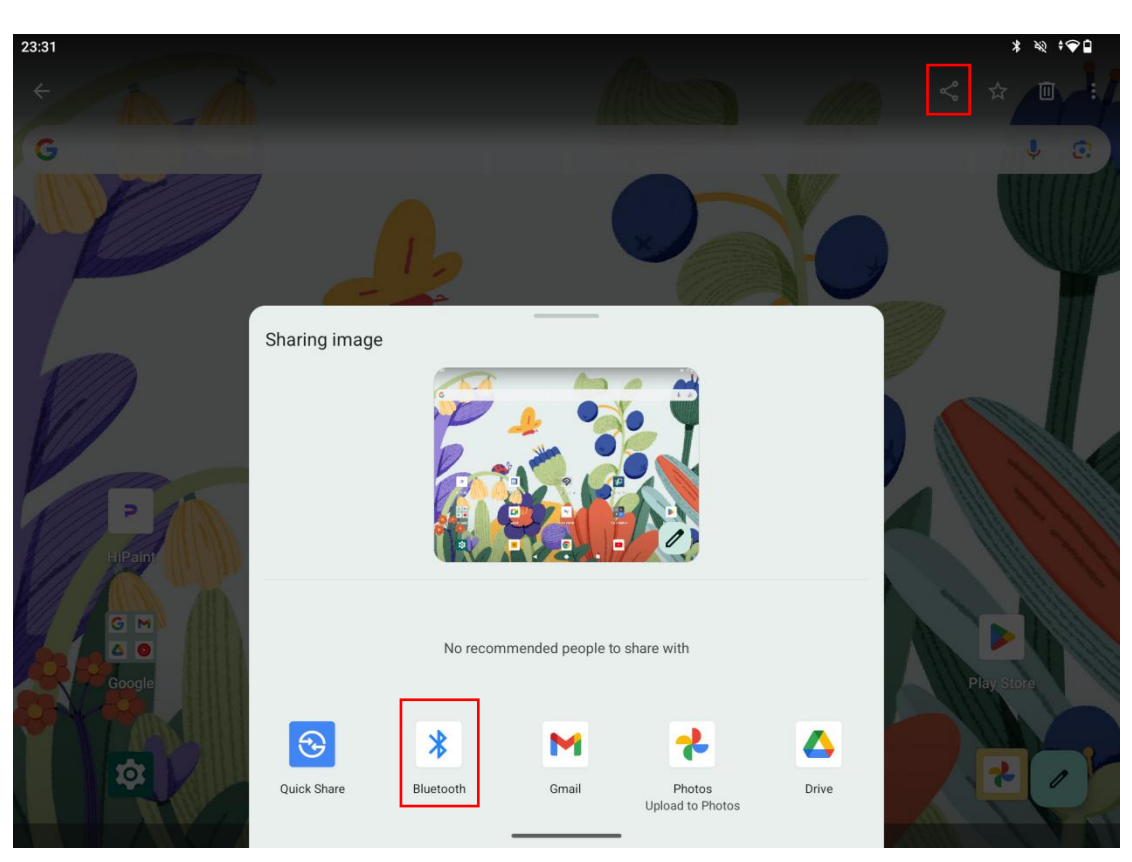

4. Select the connected PC from the Bluetooth list to start file transfer.

## 12. System Update

When there is a new version of the system software of the tablet, we will push an update reminder to you. You can view the update reminder in the Notification Center and tap the reminder message to quickly go to the update interface.

You can also enter the Settings interface through the **Settings** icon on the Home screen or in the app list, and tap **System >System update** to manually check and update the system.

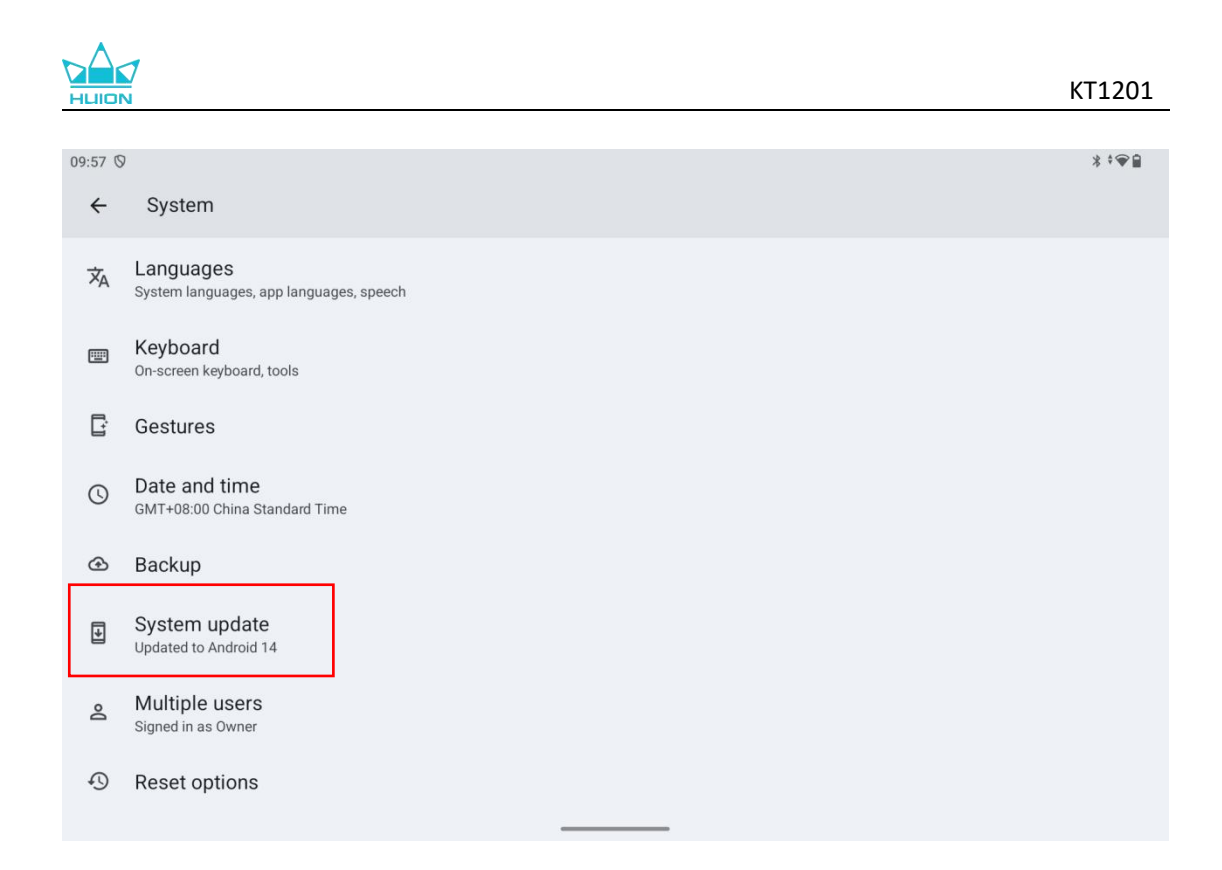

# 13. HiPaint software

### 13.1. Customize Stylus Side Button

The functions of the side buttons of the stylus can be customized in HiPaint. The side

buttons of the stylus in other software may have no function, and the functions cannot

be customized.

Open the HiPaint app, open any file or create a new one.

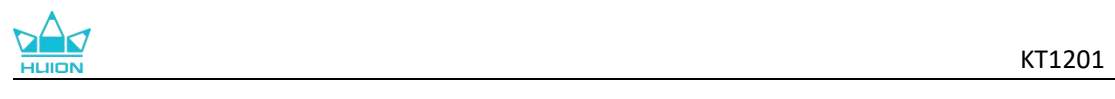

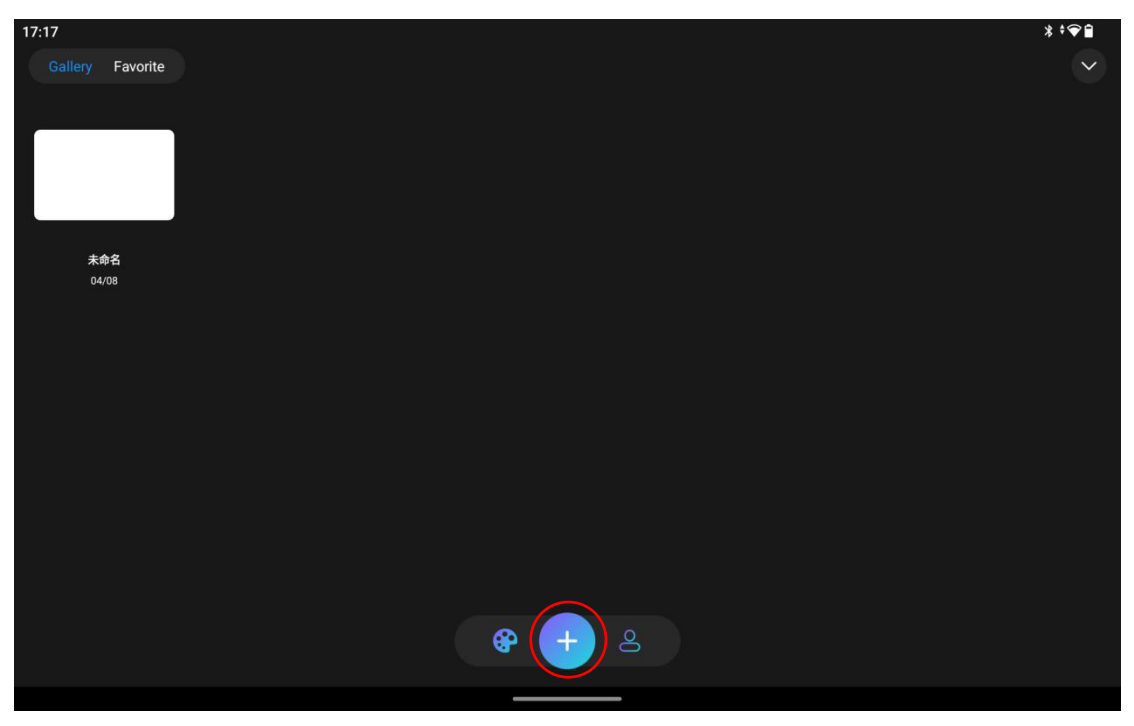

Enter any file, tap the More button in the upper right corner and select Sketch Setting.

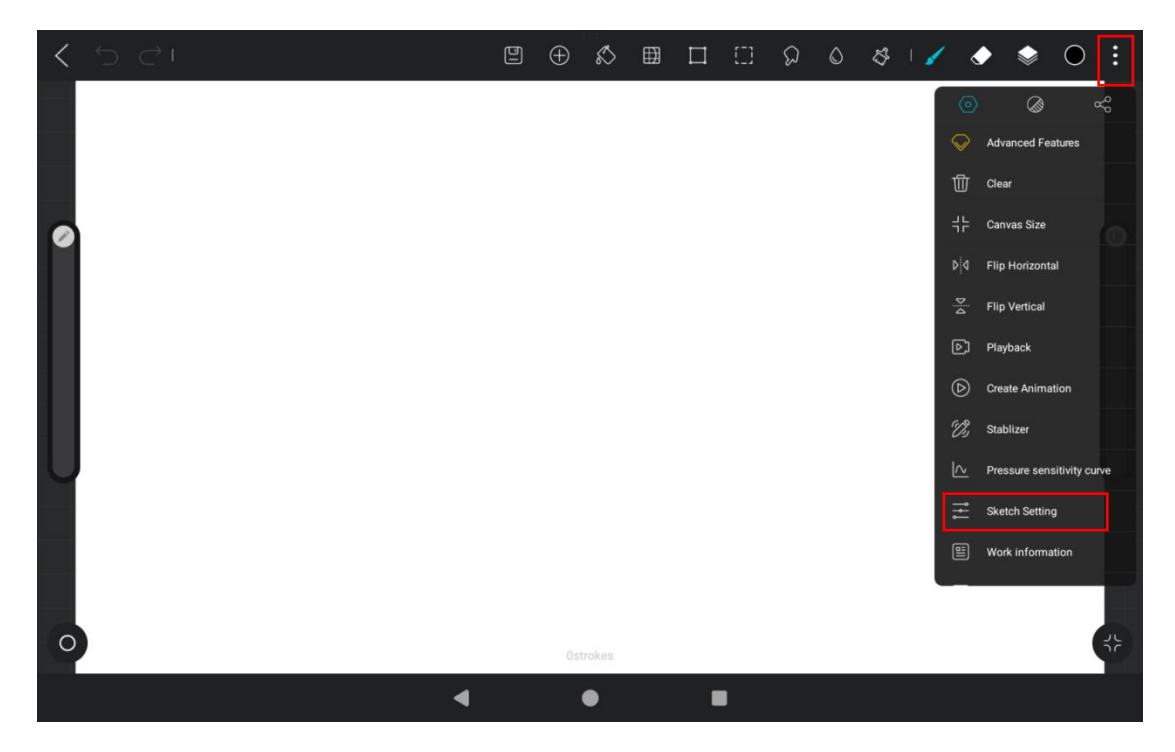

Enter Sketch Setting and tap Stylus pen down button to set functions of the side

buttons on the stylus.

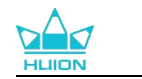

| K 5 C 1                                                                                                    | a Ti 🖪 🖺 A                                  |              | <u> </u>      | S - 1 | ۲ | ۲ |    |
|----------------------------------------------------------------------------------------------------|---------------------------------------------|--------------|---------------|-------|---|---|----|
|                                                                                                    | Sketch                                      | Setting      | Disable >     |       |   |   |    |
| s<br>c                                                                                                    | Stylus pen down button<br><sup>Slick</sup>  |              | Radial menu > |       |   |   |    |
|                                                                                                    | Enable SonarPen                             | Radial menu  | • D           |       |   |   |    |
| 0                                                                                                    | Handwriting prediction                      | Brush/Eraser | • <b>)</b>    |       |   |   |    |
|                                                                                                    |                                             | Palette      | 0             |       |   |   |    |
| Cur                                                                                                    | ve tool                                     | Undo         | 0             |       |   |   |    |
|                                                                                                    | Shape recognition                           | Redo         | • )           |       |   |   |    |
| F                                                                                                    | Pause during drawing to generate curves wit | Disable      | 0             |       |   |   |    |
| Г. Сороналия и сороналия и сороналия и сороналия и сороналия и сороналия и сороналия и сороналия и сороналия и<br>Сороналия и сороналия и сороналия и сороналия и сороналия и сороналия и сороналия и сороналия и сороналия и соро | ourse time                                  | 0            | 5.7s          |       |   |   |    |
| (                                                                                                    | Click the curve point function              |              |               |       |   |   |    |
|                                                                                                    | Delete point Switch corner po               | int          |               |       |   |   |    |
| 0                                                                                                    |                                             |              |               |       |   |   | 69 |

### Available Functions of the side buttons on the stylus:

|              | You can set 3 sets of 8 functions, including <b>clear the layer, delete the</b> |  |  |  |
|--------------|---------------------------------------------------------------------------------|--|--|--|
| Radial menu  | layer, new layer, copy, merge layers down, lock transparent pixels,             |  |  |  |
|              | and undo.                                                                       |  |  |  |
| Brush/Eraser | Quickly switch between the brush and eraser.                                    |  |  |  |
| Palette      | Bring up the palette.                                                           |  |  |  |
| Undo         | Revert to the previous canvas state. Multiple undo steps are                    |  |  |  |
|              | supported.                                                                      |  |  |  |
| Redo         | The reverse operation of undo, which restores valid actions when too            |  |  |  |
|              | many undo steps have been performed.                                            |  |  |  |
| Disable      | The buttons have no function.                                                   |  |  |  |

#### Note:

After Radial menu is selected, press the side button of the stylus and tap one of the

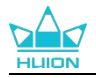

function items in the radial menu to realize the corresponding function.

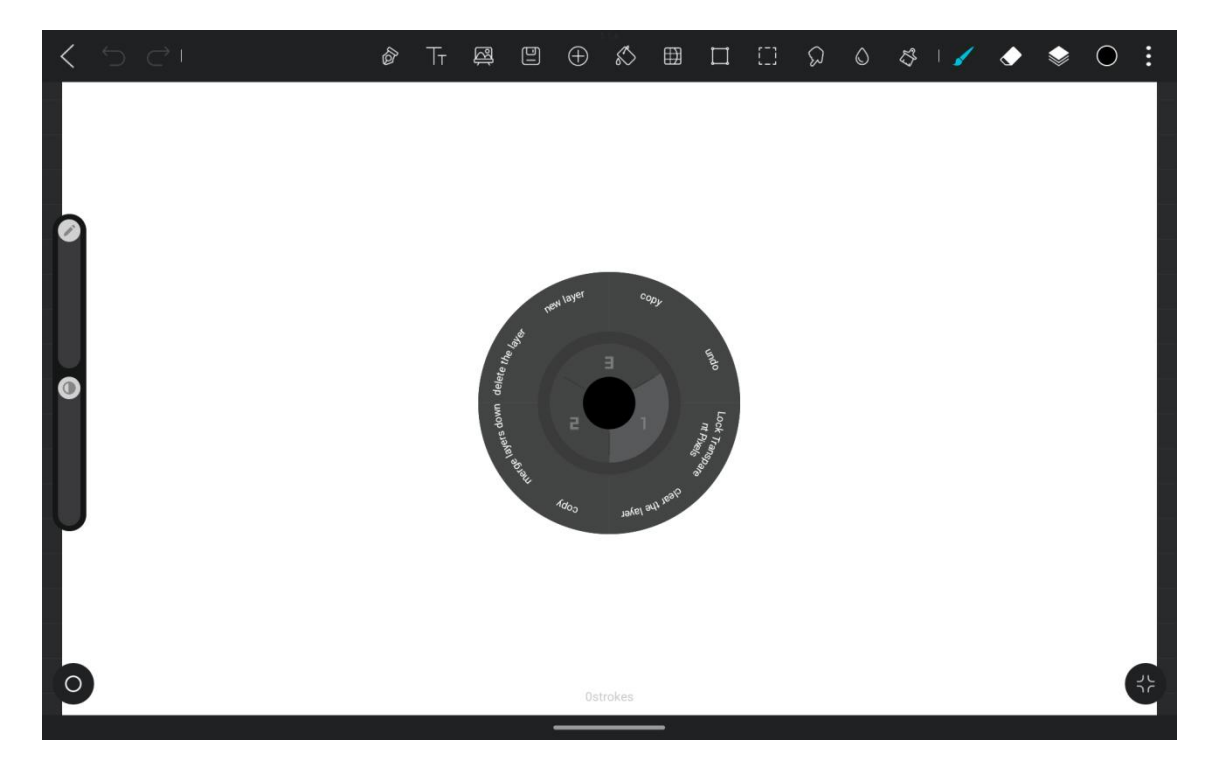

Long press the function item in the radial menu for 2 seconds to set the desired

function.

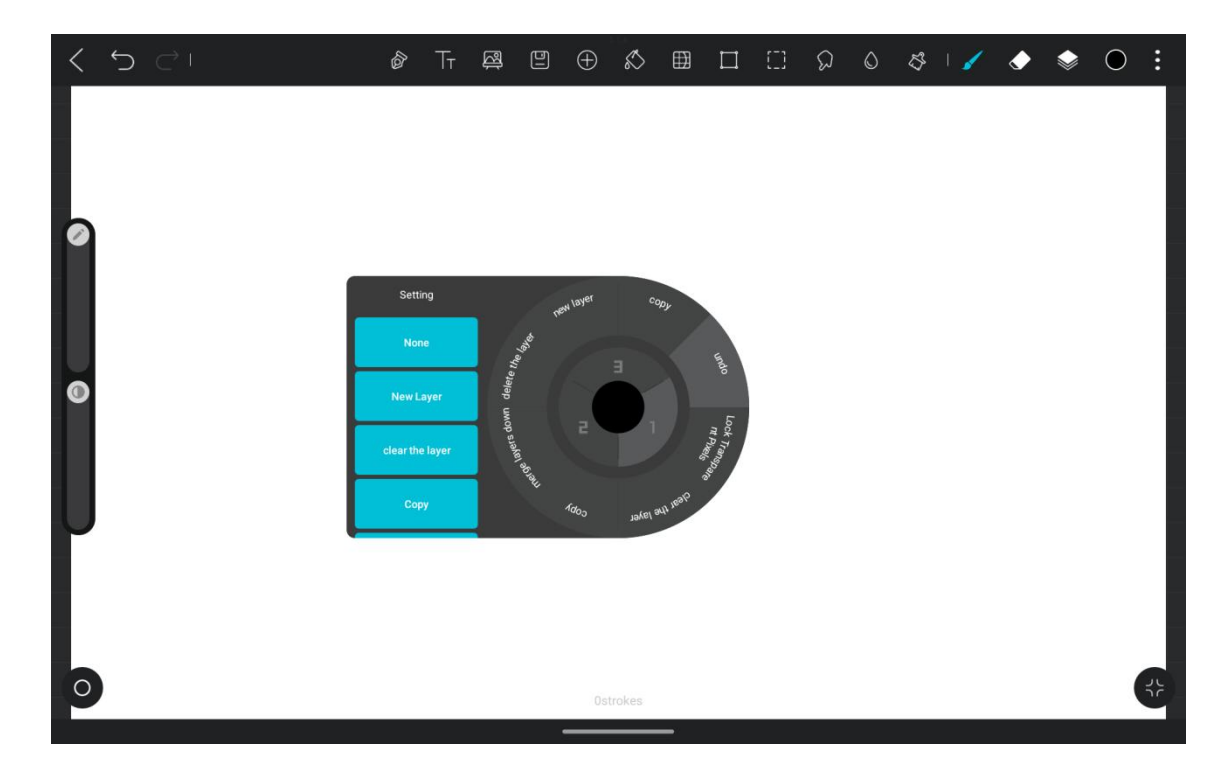

## **13.2. Tilt Function Settings**

| 28 / 33 | www.huion.c |
|---------|-------------|
|         |             |

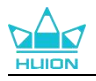

The tilt function is only available in software that supports it. The following is an

example of how to set up tilt function using HiPaint.

 $\bigcirc$ ٢ ٢ < Brush E) 2H Per l Per HB Penci Dry Media 2B Pe Plants Material Lights • 4

Enter any file under the **HiPaint** app and select any brush.

Click to enter the brush settings, and select the Pencil setting interface, which includes

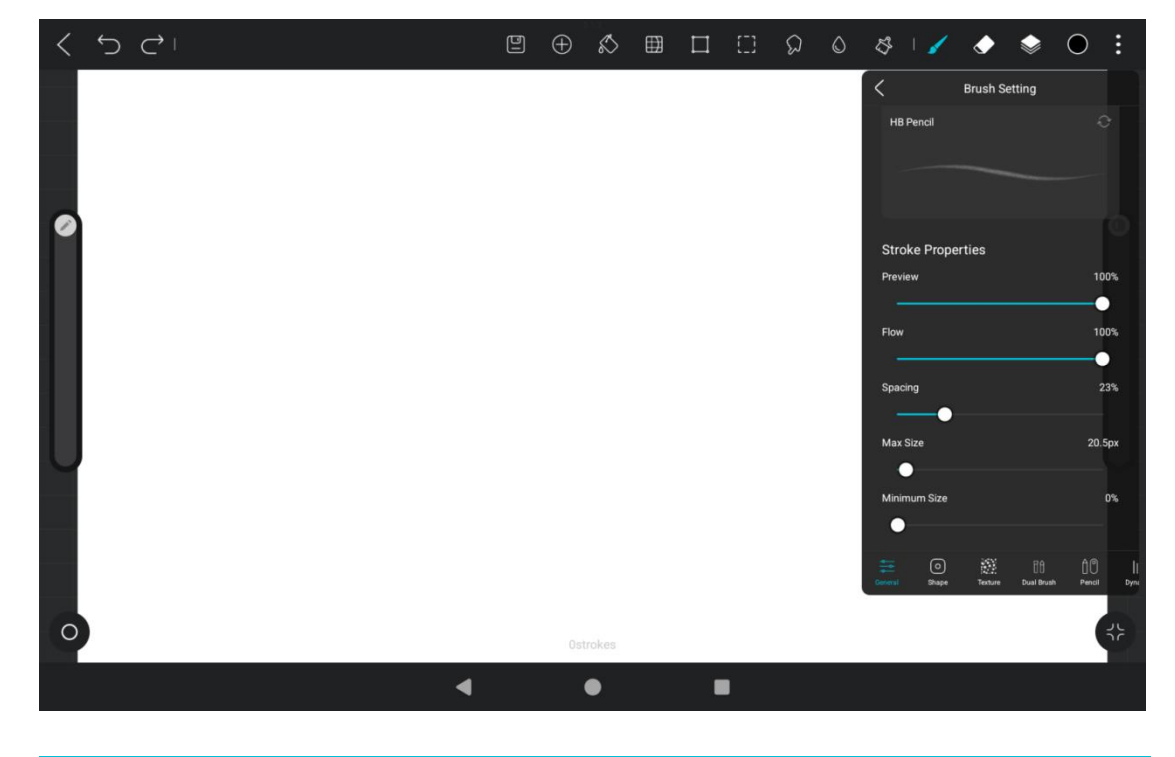

Pressure Setting and Tilt setting interfaces.

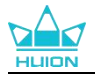

Enter the Tilt settings interface. You can set Tilt Angle from 0% to 100%. The larger the

value, the more obvious the effect of tilting and thickening will be.

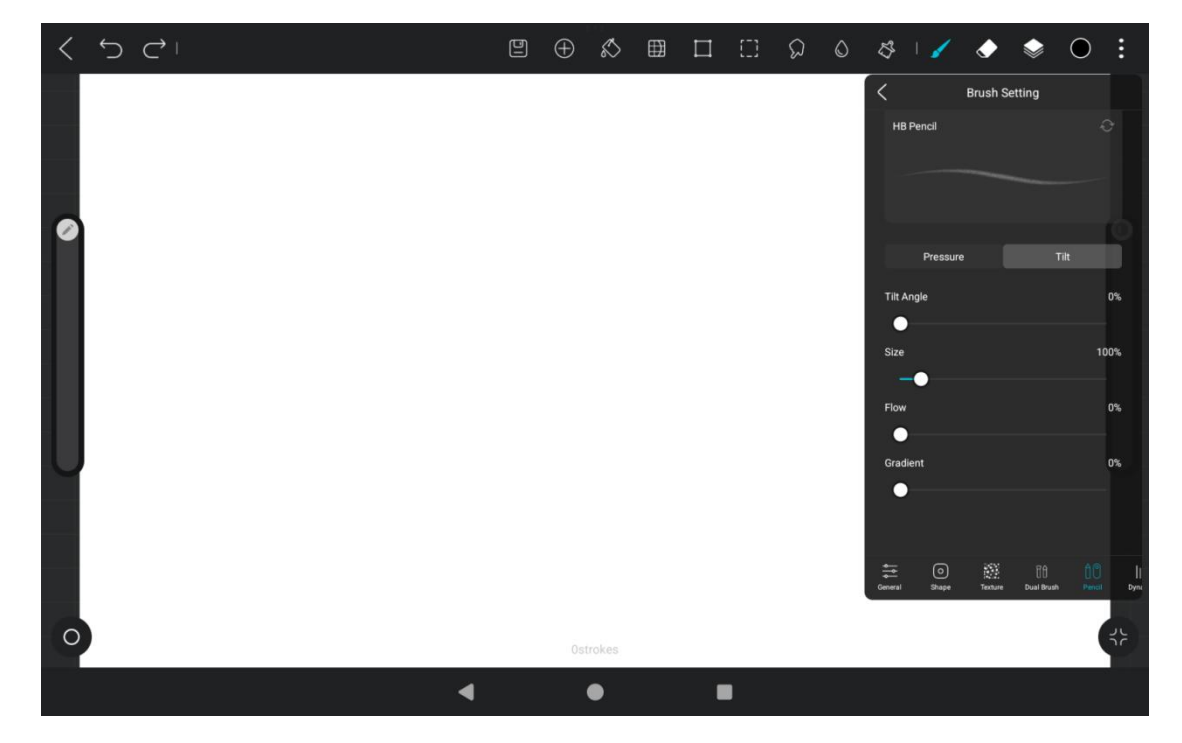

## 14. Troubleshooting

#### Q1 Tablet cannot power on.

- · Restart your tablet.
- Press the power button to check if the tablet is in sleep mode.
- Press and hold the power button for 7-8 seconds to restart the device.

#### Q2 Tablet can't be charged.

- Make sure the USB cable is properly plugged into the charging port.
- Try with another compatible USB cable and power adapter.

#### Q3 An error message appears during operation.

• Uninstall the app with the error message, then download and reinstall it.

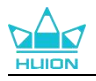

Press and hold the power button for 7-8 seconds to restart the device.

#### Q4 Tablet can't be detected on computer.

- Make sure the tablet is turned on.
- Try with another USB cable.
- Try with another USB port on your computer.
- Check whether the USB connection mode between the tablet and computer is charging only. If so, switch to media (MTP) or camera (PTP) mode.

#### Q5 Tablet can't connect to the wireless network.

- Make sure your tablet's Wi-Fi is turned on.
- Make sure to enter the correct password when connecting to Wi-Fi.
- · Restart the router.
- $\cdot$  Check the connection limit in the router settings to see if other devices are
  - restricted from connecting through filters.
- Forget the current Wi-Fi, reset the router and connect to Wi-Fi again.

#### Q6 There is not enough storage space on the tablet.

- Uninstall infrequently used apps.
- Regularly clear the app's cache.
- · Install a Micro SD card to expand storage.

#### Q7 The screen is unresponsive.

• Check the screen for dust or oil, if so, clean it with a cloth.

#### Q8 The stylus button does not work.

The side buttons of the stylus are only functional in Huion Note and HiPaint apps, and other software doesn't support button functions. In addition, the functions of the side

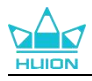

. ...

buttons can only be customized under HiPaint.

## 15. Parameters

The following product specifications help you better understand the device. Please contact us if you have any questions.

The following data will vary in different environments and are for reference only.

| Specifications        |                                             |  |  |
|-----------------------|---------------------------------------------|--|--|
| Model:                | KT1201                                      |  |  |
| Version:              | Wi-Fi                                       |  |  |
| Dimension:            | 280.6 x 211.8 x 7.5mm                       |  |  |
| Working Area:         | 191 x 259.8mm                               |  |  |
| Weight:               | 682 g                                       |  |  |
| Interface:            | USB-C, 3.5mm Headphone Jack With Mic, Pogo  |  |  |
| Pin                   |                                             |  |  |
| Button:               | Power Button, Volume Button                 |  |  |
| LTE Platform:         | MTK Helio G99                               |  |  |
| RAM:                  | 8GB                                         |  |  |
| ROM:                  | 256GB                                       |  |  |
| Front Camera:         | 8.0MP                                       |  |  |
| Rear Camera:          | 13.0MP                                      |  |  |
| GPS:                  | GPS, Glonass, Beidou, Galileo A-GNSS        |  |  |
| Sensor:               | Light Sensor, Hall Effect Sensor, Gyroscope |  |  |
| Sensor                |                                             |  |  |
| Bluetooth:            | BT5.0                                       |  |  |
| Operating System:     | Android 14.0                                |  |  |
| Battery Capacity:     | 10000mAh                                    |  |  |
| Screen                |                                             |  |  |
| Display Resolution:   | 2176 x 1600(16:10) FHD+                     |  |  |
| LCD Type:             | IPS                                         |  |  |
| Full Lamination:      | Yes                                         |  |  |
| Typ. Brightness:      | 350 cd/m2                                   |  |  |
| Color Gamut:          | 99% sRGB                                    |  |  |
| Stylus                |                                             |  |  |
| Stylus:               | HS230                                       |  |  |
| Pen Technology:       | Active Capacitive Stylus Pen                |  |  |
| Pressure Sensitivity: | 4096 Levels                                 |  |  |

#### **Operating Environment**

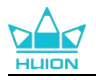

Power Output:9V2AOperating Temperature and Humidity:0-40°C, 20-80%Storage Temperature and Humidity:-20°C-60°C, 10-90%

### **Copyright Notice**

Shenzhen Huion Trend Technology Co., Ltd. reserves the right to make changes to the

product specifications and other contents of the manual without prior notice.

### Disclaimer

This manual is only intended as a guide for use. We have endeavored to ensure the accuracy of the content when writing, but we do not guarantee that the content is completely free from errors or omissions. The information in this manual does not constitute any express or implied warranty.